附件 3:

## 重庆师范大学 2025 年公开招聘工作人员缴费流程

一、重庆师范大学校园统一支付平台

(一) 手机端微信平台缴费:

考生通过微信扫码进入重庆师范大学校园统一支付平台,选择用户名登录选项,输入身份证及密码登录后选择其他缴费,选择《重庆师范大学 2025 年公开招聘》缴费项目进行缴费。

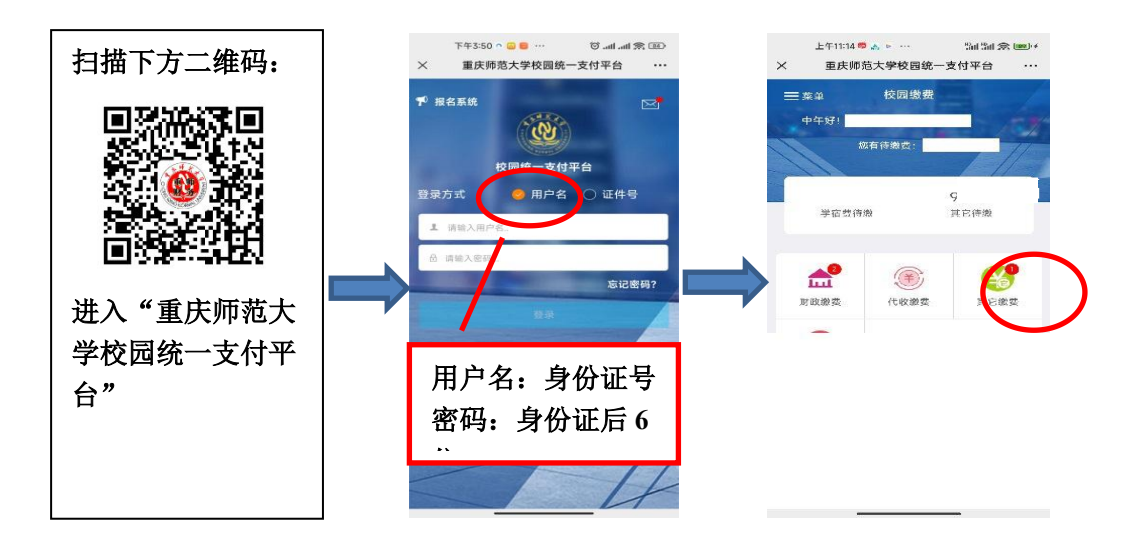

(二)网页端缴费:

输入网址 <u>http://cwcwx.cqnu.edu.cn/xysf/</u>进入校园统一缴费平台,输入 用户名和密码(用户名为身份证号,初始密码为身份证后六位),然后按依照上 述流程提示完成缴费。

二、缴费二维码

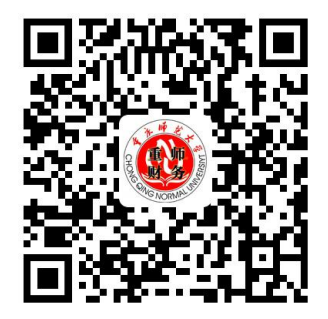